# E5EC Modbus 简易主站通讯

- 一、实验设备: E5EC-QR2ASM-012, CP1H-XA40DT-D, CP1W-CIF11
- 二、实验目的:用 CP1H 和 E5EC 做 Modbus-RTU 简易主站,读取温控器的当前温度,更改设定值。
- 三、硬件接线: 将温控器的 485 端子与 CP1H 上串行通信板 CP1W-CIF11 连接。

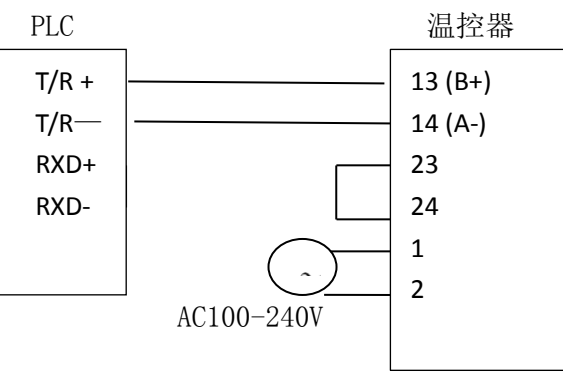

四、实验步骤:

温控器侧设置

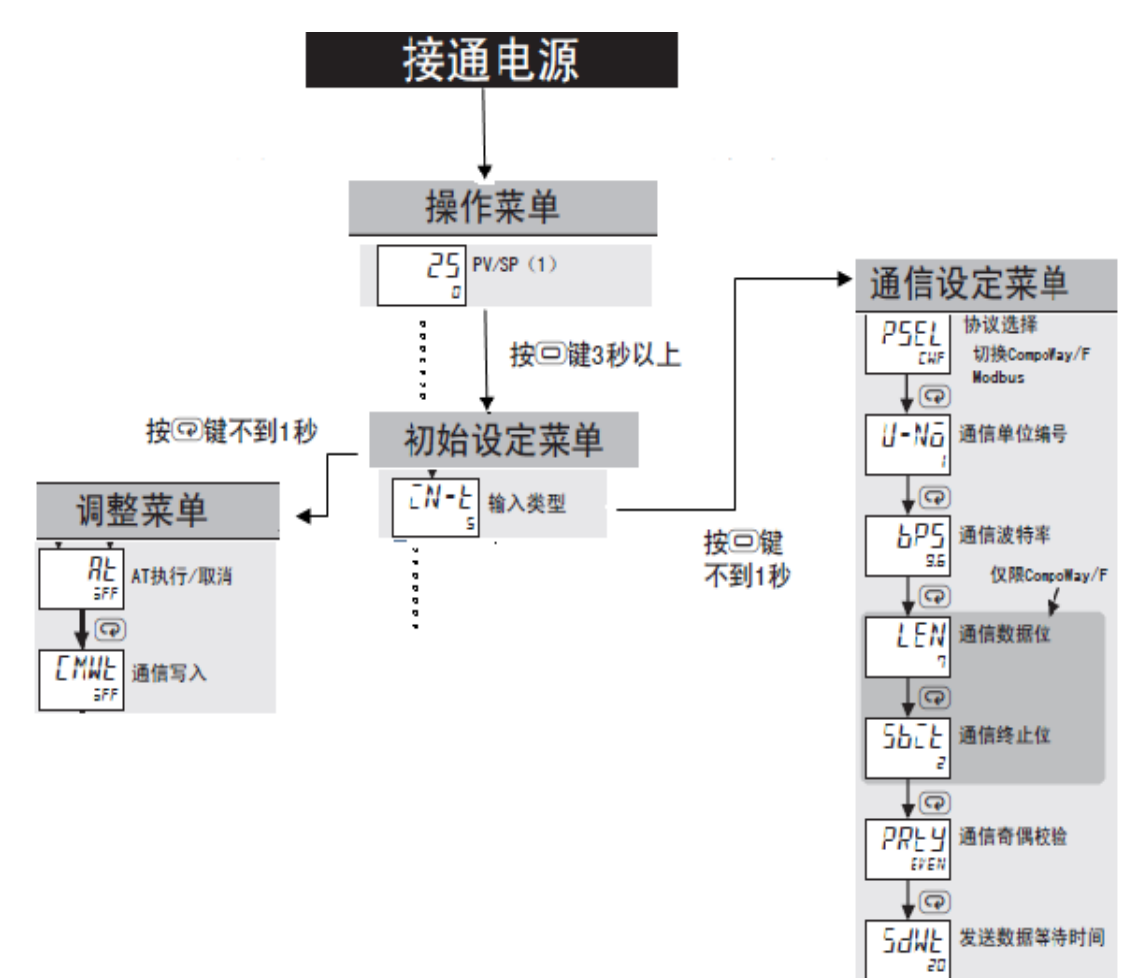

1、短按空白键 1s 以内进入调整菜单,按循环键找到 CMWT,将 CMWT 设置为 ON

2、长按空白键 3s 以上进入初始设定菜单,再短按一下空白键,进入通讯设定 菜单

通讯菜单设置内容如下:

| 项目       | 符号   | 设定内容                        | 设定值                          |
|----------|------|-----------------------------|------------------------------|
| 协议选择     | PSEL | CompoWay/F/Modbus           | EWF/Mad                      |
| 通信单位编号   | U-Nō | 0 ~ 99                      | 0, 1 ~ 99                    |
| 通信波特率    | ЪPS  | 9.6/19.2/38.4/57.6 (kbit/s) | 9.6/19.2 /38.4/57.6 (kbit/s) |
| 通信数据位*   | LEN  | 7/8(位)                      | 7/8(位)                       |
| 通信终止位*   | SUCE | 1/2                         | 1/2                          |
| 通信奇偶校验   | PRES | 无、偶数、奇数                     | NāNE/E¥EN/ādd                |
| 发送数据等待时间 | SdWŁ | 0 ~ 99                      | 0~99(ms)、<br>默认值·20          |

上表中的阴影部分为默认值。

\* 协议选择为 Modbus 时,通信数据位固定为 8 位;奇偶校验设定为偶数 / 奇数时,通信终止位固定为 1 位、无奇偶 校验时固定为2位,不显示项目。

协议选择(PSEL):Mod

通信单位编号(U-N0):1

通信波特率(bPS): 9600

通信数据位(Len): 8

通信终止位(SbIt):1

通信奇偶校验(PRtY): EVEN

发送数据等待时间(SdWt):20ms(默认值)

PLC 侧设置

⑦拨动开关

1、DIP 开关 4、5 号拨到 OFF

| -  | 0 |
|----|---|
| N  | z |
| ω  |   |
| 4  |   |
| сл |   |
| ი  |   |

| ~ |     |     |                |                           |     |
|---|-----|-----|----------------|---------------------------|-----|
|   | No. | 设定  | 设定内容           | 用途                        | 初始值 |
|   | SW1 | ON  | 不可写入用户存储器(注)   | 在需要防止由外围工具(CX-Programmer) | OFF |
|   |     | OFF | 可写入用户存储器       | 导致的不慎改写程序的情况下使用。          |     |
|   | SW2 | ON  | 电源为 ON 时,执行从存储 | 在电源为 ON 时,可将保存在存储盒内的程     | OFF |
|   |     |     | 盒的自动传送         | 序、数据内存、参数向 CPU 单元展开。      |     |
|   |     | OFF | 不执行            |                           |     |
|   | SW3 | _   | 未使用            | -                         | OFF |
|   | SW4 | ON  | 在用工具总线的情况下使    | 需要通过工具总线来使用选件板槽位1上        | OFF |
|   |     |     | 用              | 安装的串行通信选件板时置于 ON。         |     |
|   |     | OFF | 根据 PLC 系统设定    |                           |     |
|   | SW5 | ON  | 在用工具总线的情况下使    | 需要通过工具总线来使用选件板槽位2上        | OFF |
|   |     |     | 用              | 安装的串行通信选件板时置于 ON。         |     |
|   |     | OFF | 根据 PLC 系统设定    |                           |     |
|   | SW6 | ON  | A395.12 为 ON   | 在不使用输入单元而用户需要使某种条件        | OFF |
|   |     |     |                | 成立时,将该SW6置于ON或OFF,在程      |     |
|   |     | OFF | A395.12 为 OFF  | 序上应用 A395.12。             |     |

 OFF
 A395.12 为 OFF
 序上应用 A395.12。

 注:通过将 SW1 置于 ON 转换为不可写入的数据如下。

 •所有用户程序(所有任务内的程序)

 •参数区域的所有数据(PLC系统设定等)

 此外,该 SW1 为 ON 的情况下,即使执行由外围工(CX-Programmer)将存储器全部清除的操作,所有的用户程序及参数区域的数据都不会被删除。

2、CP1W-CIF11背后的拨动开关如下:

正面

背面

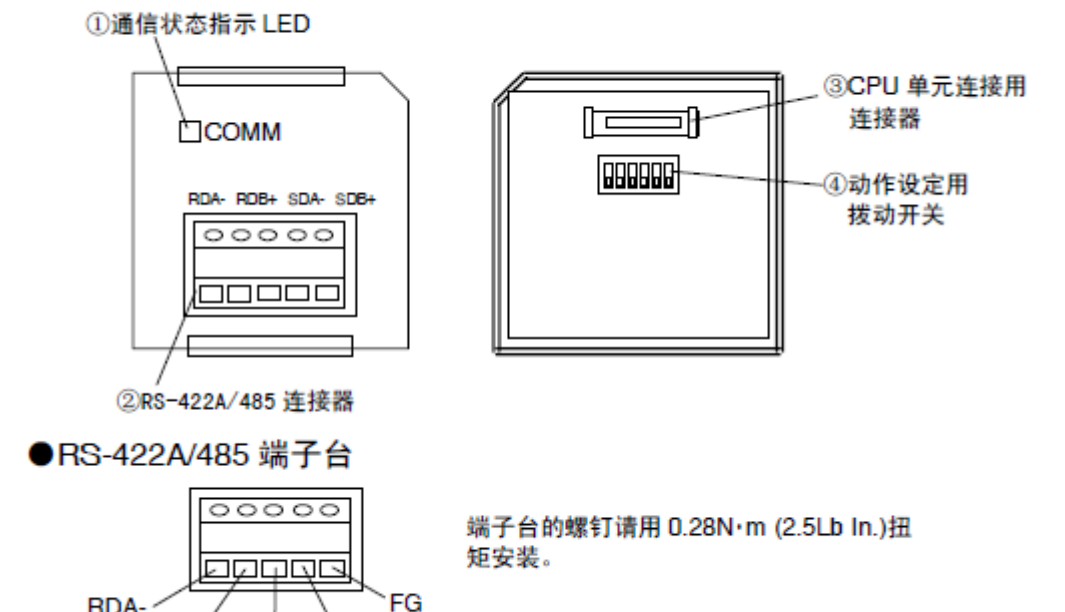

CP1W-CIF11 管脚定义如下:

SDB+

RDB+ SDA-

#### ●工作设定用拨动开关

RDA-

|     | 引脚<br>No. |     | 设定内容          |                  |  |  |  |  |
|-----|-----------|-----|---------------|------------------|--|--|--|--|
| 400 | 1         | ON  | 有(两端)         | 终端电阻有无的选择        |  |  |  |  |
|     |           | OFF | 无             |                  |  |  |  |  |
|     | 2         | ON  | 2 线式          | 2线式/4线式的选择(注1)   |  |  |  |  |
|     |           | OFF | 4 线式          |                  |  |  |  |  |
|     | 3         | ON  | 2 线式          | 2线式/4线式的选择(注1)   |  |  |  |  |
|     |           | OFF | 4 线式          |                  |  |  |  |  |
|     | 4         | -   | _             | 空置               |  |  |  |  |
|     | 5         | ON  | 有 RS 控制       | 选择 RD 的 RS 控制的有无 |  |  |  |  |
|     |           | OFF | 无 RS 控制(平时接收) | (注2)             |  |  |  |  |
|     | 6         | ON  | 有 RS 控制       | 选择 SD 的 RS 控制的有无 |  |  |  |  |
|     |           | OFF | 无RS控制(平时发送)   | (注3)             |  |  |  |  |

- 注1. 引脚 No.2 及 3 请都设定为 ON(2 线式)或 OFF(4 线式)。
- 注 2. 在需要禁止回送的情况下,将引脚 No.5 设定为「有 RS 控制」(ON)。
- 注 3. 用 4 线式布线进行 1:N 连接时,在连接到 N 侧的设备的情况下,将引脚 No. 6 设定为「有 RS 控制」(ON)。

在2线式布线进行连接的情况下,将引脚 No.6 设定为「有 RS 控制」(ON)。

本次实验中将拨码: 2, 3, 5, 6 拨到 0N

3、PLC 软件设置:

文件,新建,设备类型选择 CP1H, CPU 型号选择 X,网络类型 USB

| 变更PLC            | ×            |
|------------------|--------------|
| - 设备名称           |              |
| □                |              |
| СР1Н             | ▼ 设定(S)      |
| 网络类型             |              |
| USB              | <u> </u>     |
| │<br>│<br>│<br>↓ |              |
|                  | <u>^    </u> |
|                  | ~            |
| 确定 取消            | 帮助(H)        |

串口1的设置

| 👼 PLC 设定 - 新PLC1                                                                                         |            |
|----------------------------------------------------------------------------------------------------|------------|
| 文件(F) 选项(O) 帮助(H)                                                                                        |            |
| 启动   设置   时序   输入常数   串口1   串口2   外部服务   内置输入设置   脉□<br>□通信设置                                            | 中輸出○│脉冲▲▶  |
| <ul> <li>○ 标准 (9600 : 1,7,2,E)</li> <li>● 定制 波特率 格式 模式</li> <li>9600 ▼ 8,1,E ▼ 串口网关 ▼ 10 (默认)</li> </ul> |            |
|                                                                                                    | -PC链接模式    |
| C 设置 0x0000 册 C CR, LF<br>C 设定结束码 0x0000 册                                                               |            |
| 「响应超时」单元号び迟NT/PC链接最大                                                                                     | PC链接单元号    |
| [ 이 금 *100 ms 이 금 이 금 *10 이 금 *10 이 금 *10 이 금 · · · · · · · · · · · · · · · · · ·                        |            |
|                                                                                                    |            |
|                                                                                                    |            |
|                                                                                                    |            |
|                                                                                                    |            |
|                                                                                                    |            |
|                                                                                                    | CP1H-X  监视 |

将设置传入 PLC, 校验 OK, 再断电上电

## 4、温控器 MODBUS 指令针

读指令帧

# 读出变量(多个)

以下指令帧设置必要的数据后,读出变量区域。

#### 指令帧

| 从站 | 地址 | 功能代码 | 读出开始地址 | 元素数量 | CRC-16 |
|----|----|------|--------|------|--------|
|    |    | H'03 |        |      |        |
|    | 1  | 1    | 2      | 2    | 2 字节   |

| 数据名称   | 说明                                            |
|--------|-----------------------------------------------|
| 从站地址   | 请指定E5□C的"单位编号"。                               |
|        | 能以16进制格式设定H'01~H'63(1~99)。                    |
| 功能代码   | 变量区域读出的功能代码为 H'03。                            |
| 读出开始地址 | 请指定要读出的参数地址。                                  |
|        | 地址请参照 □□"第 5 章 通信数据 Modbus"。                  |
| 元素数量   | 4字节模式                                         |
|        | 请指定要读出的参数数量×2作为元素数量。                          |
|        | 指定范围为 H'0002 ~ H'006A(2 ~ 106)。               |
|        | 设定为 H'006A 时,可读出 53 个参数。                      |
|        | 例)参数数量为第2项时,设定为H'0004。                        |
|        | 2字节模式                                         |
|        | 请指定要读出的参数数量作为元素数量。                            |
|        | 指定范围为 H'0001 ~ H'006A(1 ~ 106)。               |
|        | 设定为 H'006A 时,可读出 106 个参数。                     |
|        | 例)参数数量为第2项时,设定为H'0002。                        |
| CRC-16 | 根据自从站地址到数据末尾的值算出的校验码。                         |
|        | 计算方法请参照 🎞 " 4-1-1 指令帧 ● CRC-16 的计算示例"(4-3 页)。 |

## 读取的响应帧

### 响应帧

| 从站地址 | 功能代码 | 字节计数 | 读出数据(元素数量部分) | CRC-16 |
|------|------|------|--------------|--------|
|      | H'03 |      |              |        |
| 1    | 1    | 1    | 0~212(2X106) | 2      |

| 数据名称   | 说明                                            |
|--------|-----------------------------------------------|
| 从站地址   | 直接使用指令帧中的值。                                   |
| 功能代码   | 接收了信号的功能代码。                                   |
|        | 但异常时的响应帧是将"H'80"加在接收了信号的功能代码上的值,表示异常响         |
|        | 应。                                            |
|        | 例)接收功能代码 = H'03                               |
|        | 异常时回应响应帧内的功能代码 = H'83                         |
| 字节计数   | 读出数据的字节数。                                     |
| 读出数据   | 读出的参数的值。                                      |
| CRC-16 | 根据自从站地址到数据末尾的值算出的校验码。                         |
|        | 计算方法请参照□□ "4-1-1 指令帧 ● CRC-16 的计算示例」(4-3 页 )。 |

#### 响应代码

| 功能代码 | 错误<br>代码 | 错误名称       | 原因           |
|------|----------|------------|--------------|
| H'83 | H'02     | 变量地址错误     | 读出开始地址异常。    |
|      | H'03     | 变量数据<br>错误 | 元素数量超过了指定范围。 |
| H'03 | -        | 正常结束       | 无异常。         |

## 写入指令针

## 写入变量(多个)

以下指令帧设置必要的数据后,写入变量区域。

指令帧

| Υ    | 从站地址   | 功能代码                                                                                                    | 读出开始地址 | 元素数量                            | 字节计数          | 写入数据(元素数量部分)       | CRC-16     |  |  |  |
|------|--------|----------------------------------------------------------------------------------------------------|--------|---------------------------------|---------------|--------------------|------------|--|--|--|
| ĺ    |        | H'10                                                                                                    | I      |                                 |               |                    |            |  |  |  |
|      | 1      | 1                                                                                                    | 2      | 2                               | 1             | 0~208(2X104)       | 2          |  |  |  |
| 数据名称 |        |                                                                                                    | 说明     |                                 |               |                    |            |  |  |  |
|      | 从站地却   | ıŁ                                                                                                    | 请指定E   | 5□C的 "单位                        | 编号"。          |                    |            |  |  |  |
|      |        |                                                                                                    | 能以16进  | 挂制格式设定H'(                       | )1 ~ H'63(1 ~ | 99) <sub>0</sub>   |            |  |  |  |
|      | 功能代码   | 马                                                                                                    | 变量区域   | 域写入的功能代码                        | 码为 H'10。      |                    |            |  |  |  |
|      | 写人开始   | 台地址                                                                                                    | 请指定要   | 要写入的参数地                         | 址。            |                    |            |  |  |  |
|      |        |                                                                                                    | 地址请参   | 地址请参照 □□"第 5 章 通信数据 Modbus"。    |               |                    |            |  |  |  |
|      | 元素数量   | at a second second sec | 4字节模   | 4字节模式                           |               |                    |            |  |  |  |
|      |        |                                                                                                    | 请指定要   | [写人的参数数]                        | 量×2作为元        | 云数量。               |            |  |  |  |
|      |        |                                                                                                    | 指定范围   | 副为 H'0002 ~ H                   | 1'0068(2 ~ 10 | )4) <sub>o</sub>   |            |  |  |  |
|      |        |                                                                                                    | 设定为I   | 设定为 H'0068 时,可写入 52 个参数。        |               |                    |            |  |  |  |
|      |        |                                                                                                    | 例)参数   | 数量为第2项8                         | 寸,设定为 H       | '0004 <sub>°</sub> |            |  |  |  |
|      |        |                                                                                                    | 2字节模   | 2字节模式                           |               |                    |            |  |  |  |
|      |        |                                                                                                    | 请指定要   | 请指定要写人的参数数量作为元素数量。              |               |                    |            |  |  |  |
|      |        |                                                                                                    | 指定范围   | 指定范围为 H'0001 ~ H'0068(1 ~ 104)。 |               |                    |            |  |  |  |
|      |        |                                                                                                    | 设定为I   | H0068时,可写                       | 人 104 个参      | 数。                 |            |  |  |  |
|      |        |                                                                                                    | 例)参数   | 数量为第2项时                         | 寸,设定为 H       | '0002 <sub>°</sub> |            |  |  |  |
|      | 字节计数   | 改                                                                                                    | 请指定年   | 请指定写人数据的字节数。                    |               |                    |            |  |  |  |
|      | CRC-16 |                                                                                                    | 根据自为   | 根据自从站地址到数据末尾的值算出的校验码。           |               |                    |            |  |  |  |
|      |        |                                                                                                    | 计算方法   | よ请参照 🛄 "4-                      | -1-1 指令帧      | ● CRC-16 的计算示例     | 」(4–3 页 )。 |  |  |  |

## 写入的响应帧

## 响应帧

| 从站地址 | 功能代码 | 写入开始地址 | 元素数量 | CRC-16 |
|------|------|--------|------|--------|
|      | H'10 |        |      |        |
| 1    | 1    | 2      | 2    | 2字节    |

| 数据名称   | 说明                                            |
|--------|-----------------------------------------------|
| 从站地址   | 直接使用指令帧中的值。                                   |
| 功能代码   | 接收了信号的功能代码。                                   |
|        | 但异常时的响应帧是将"H'80"加在接收了信号的功能代码上的值,表             |
|        | 示异常响应。                                        |
|        | 例)接收功能代码 = H'10                               |
|        | 异常时回应响应帧内的功能代码 = H'90                         |
| 写入开始地址 | 经接收处理的写入开始地址。                                 |
| 元素数量   | 经接收处理的元素数量。                                   |
| CRC-16 | 根据自从站地址到数据末尾的值算出的校验码。                         |
|        | 计算方法请参照 🎞 " 4-1-1 指令帧 ● CRC-16 的计算示例"(4-3 页)。 |

### 响应代码

| 功能代码 | 错误代码 | 错误名称   | 原因                   |
|------|------|--------|----------------------|
| H'90 | H'02 | 变量地址错误 | 写入开始地址异常。            |
|      | H'03 | 变量数据错误 | ■ 元素数量与数据数量不一致。      |
|      |      |        | ■ 元素数量×2与字节计数不一致。    |
|      |      |        | ■ 写人数据不在设定范围内。       |
|      | H'04 | 动作错误   | 不是可写入的动作状况。写人数据的设定内  |
|      |      |        | 容为当前的动作模式所不允许。       |
|      |      |        | ■ 通信写入 OFF(禁止)。      |
|      |      |        | ■ 已从设定区域0写人至设定区域1的设定 |
|      |      |        | 项目。                  |
|      |      |        | ■ 已从非保护菜单写入至保护设定项目。  |
|      |      |        | ■ AT 实行中。            |
| H'10 | -    | 正常结束   | 无异常。                 |

### CP1H Modbus 地址分配

| 通道      |         | 位     | 设定内容 |                               |  |
|---------|---------|-------|------|-------------------------------|--|
| 串行端口 1  | 串行端口 2  |       |      |                               |  |
| D32200  | D32300  | 07~00 |      | 从站地址 (00 Hex ~ F7 Hex)        |  |
|         |         | 15~08 |      | 系统保留(请设为 00Hex)               |  |
| D32201  | D32301  | 07~00 |      | FUNCTION 代码                   |  |
|         |         | 15~08 | 指令   | 系统保留(请设为 00Hex)               |  |
| D32202  | D32302  | 15~00 |      | 通信数据字节数 (0000 Hex ~ 005E Hex) |  |
| D32203~ | D32303~ | 15~00 |      | 通信数据 (最大 94 字节)               |  |
| D32249  | D32349  |       |      |                               |  |
| D32250  | D32350  | 07~00 |      | 从站地址(01 Hex ~ F7 Hex)         |  |
|         |         | 15~08 |      | 系统保留(请设为 00Hex)               |  |
| D32251  | D32351  | 07~00 |      | FUNCTION 代码                   |  |
|         |         | 15~08 |      | 保留                            |  |
| D32252  | D32352  | 07~00 | 响应   | 出错代码                          |  |
|         |         | 15~08 |      | 系统保留(请设为 00Hex)               |  |
| D32253  | D32353  | 15~00 |      | 应答字节数 (0000 Hex ~ 03EA Hex)   |  |
| D32254~ | D32354~ | 15~00 |      | 应答 (最大 92 字节)                 |  |
| D32299  | D32399  |       |      |                               |  |

相关特殊辅助继电器:

| 通道      | 位  | 对象串行接<br>口 | 设定内容                                                              |  |
|---------|----|------------|-------------------------------------------------------------------|--|
| A641 CH | 02 | 端口1        | Modbus-RTU 简易主站功能执行出错结束标志<br>1: 执行异常<br>0: 执行正常结束或执行中             |  |
|         | 01 |            | Modbus-RTU 简易主站功能执行正常结束标志<br>1: 执行正常结束<br>0: 执行异常结束或执行中           |  |
|         | 00 |            | Modbus-RTU 简易主站功能执行开关<br>0→1:执行开始<br>1:执行中<br>0:非执行中或执行结束         |  |
| A640 CH | 02 | 端口2        | Modbus-RTU 简易主站功能执行出错结束标志<br>1: 执行异常结束<br>0: 执行正常结束或执行中           |  |
|         | 01 |            | Modbus-RTU 简易主站功能执行正常结束标志<br>0→1:执行开始<br>1:执行正常结束<br>0:执行异常结束或执行中 |  |

| 5、实验  | 俭示例 | ٩J      |                   |      |           |        |    |
|-------|-----|---------|-------------------|------|-----------|--------|----|
| 读温控   | 器的  | 当前值:(四  | ]字节模式)            |      |           |        |    |
| PLC名称 | 名称  | 地址      | 数据类型/格式           | 功能块… | 值         | 值(二    | 注释 |
| 新PLC1 |     | D32200  | CHANNEL (十六进制,通道) |      | 0001 十六进制 | 0000 0 |    |
| 新PLC1 |     | D32201  | CHANNEL (十六进制,通道) |      | 0003 十六进制 | 0000 0 |    |
| 新PLC1 |     | D32202  | CHANNEL (十六进制,通道) |      | 0004 十六进制 | 0000 0 |    |
| 新PLC1 |     | D32203  | CHANNEL (十六进制,通道) |      | 0000 十六进制 | 0000 0 |    |
| 新PLC1 |     | D32204  | CHANNEL (十六进制,通道) |      | 0002 十六进制 | 0000 0 |    |
| 新PLC1 |     | D32205  | CHANNEL (十六进制,通道) |      | 0000 十六进制 | 0000 0 |    |
| 新PLC1 |     | D32206  | CHANNEL (十六进制,通道) |      | 0000 十六进制 | 0000 0 |    |
| 新PLC1 |     | D32207  | CHANNEL (十六进制,通道) |      | 0000 十六进制 | 0000 0 |    |
| 新PLC1 |     | D32208  | CHANNEL (十六进制,通道) |      | 0000 十六进制 | 0000 0 |    |
| 新PLC1 |     | D32250  | CHANNEL (十六进制,通道) |      | 0001 十六进制 | 0000 0 |    |
| 新PLC1 |     | D32251  | CHANNEL (十六进制,通道) |      | 0003 十六进制 | 0000 0 |    |
| 新PLC1 |     | D32252  | CHANNEL (十六进制,通道) |      | 0000 十六进制 | 0000 0 |    |
| 新PLC1 |     | D32253  | CHANNEL (十六进制,通道) |      | 0005 十六进制 | 0000 0 |    |
| 新PLC1 |     | D32254  | CHANNEL (十六进制,通道) |      | 0400 十六进制 | 0000 0 |    |
| 新PLC1 |     | D32255  | CHANNEL (十六进制,通道) |      | 0000 十六进制 | 0000 0 |    |
| 新PLC1 |     | D32256  | CHANNEL (十六进制,通道) |      | 1A00 十六进制 | 0001 1 |    |
| 新PLC1 |     | D32257  | CHANNEL (十六进制,通道) |      | 0000 十六进制 | 0000 0 |    |
| 新PLC1 |     | D32258  | CHANNEL (十六进制,通道) |      | 0000 十六进制 | 0000 0 |    |
| 新PLC1 |     | A641.00 | BOOL (On/Off,接点)  |      | 0         |        |    |
| 新PLC1 |     | A641.01 | BOOL (On/Off,接点)  |      | 1         |        |    |
| 新PLC1 |     | A641.02 | BOOL (On/Off,接点)  |      | 0         |        |    |
| 新PLC1 |     | A392.00 | BOOL (On/Off,接点)  |      | 0         |        |    |

D32202 中写入的是通信数据字节数,即 D32203 和 D32204 中的字节数,在确 认 D32202 中的字节数时,可以先空着,等写完通信数据再确认字节数,将 A641.00 置 1。

两字节模式:

| × | PLC名称 | 名称 | 地址      | 数据类型/格式           | 功能块 | 值    | 值(二    | 注释 |
|---|-------|----|---------|-------------------|-----|------|--------|----|
|   | 新PLC1 |    | D32200  | CHANNEL (十六进制,通道) |     | 0001 | 0000 0 |    |
|   | 新PLC1 |    | D32201  | CHANNEL (十六进制,通道) |     | 0003 | 0000 0 |    |
|   | 新PLC1 |    | D32202  | CHANNEL (十六进制,通道) |     | 0004 | 0000 0 |    |
|   | 新PLC1 |    | D32203  | CHANNEL (十六进制,通道) |     | 2000 | 0010 0 |    |
|   | 新PLC1 |    | D32204  | CHANNEL (十六进制,通道) |     | 0001 | 0000 0 |    |
|   | 新PLC1 |    | D32205  | CHANNEL (十六进制,通道) |     | 0000 | 0000 0 |    |
|   | 新PLC1 |    | D32206  | CHANNEL (十六进制,通道) |     | 0000 | 0000 0 |    |
|   | 新PLC1 |    | D32207  | CHANNEL (十六进制,通道) |     | 0000 | 0000 0 |    |
|   | 新PLC1 |    | D32208  | CHANNEL (十六进制,通道) |     | 0000 | 0000 0 |    |
|   | 新PLC1 |    | D32250  | CHANNEL (十六进制,通道) |     | 0001 | 0000 0 |    |
|   | 新PLC1 |    | D32251  | CHANNEL (十六进制,通道) |     | 0003 | 0000 0 |    |
|   | 新PLC1 |    | D32252  | CHANNEL (十六进制,通道) |     | 0000 | 0000 0 |    |
|   | 新PLC1 |    | D32253  | CHANNEL (十六进制,通道) |     | 0003 | 0000 0 |    |
|   | 新PLC1 |    | D32254  | CHANNEL (十六进制,通道) |     | 0200 | 0000 0 |    |
|   | 新PLC1 |    | D32255  | CHANNEL (十六进制,通道) |     | 1A00 | 0001 1 |    |
|   | 新PLC1 |    | D32256  | CHANNEL (十六进制,通道) |     | 0000 | 0000 0 |    |
|   | 新PLC1 |    | D32257  | CHANNEL (十六进制,通道) |     | 0000 | 0000 0 |    |
|   | 新PLC1 |    | D32258  | CHANNEL (十六进制,通道) |     | 0000 | 0000 0 |    |
|   | 新PLC1 |    | A641.00 | BOOL (On/Off,接点)  |     | 0    |        |    |
|   | 新PLC1 |    | A641.01 | BOOL (On/Off,接点)  |     | 1    |        |    |
|   | 新PLC1 |    | A641.02 | BOOL (On/Off,接点)  |     | 0    |        |    |
|   | 新PLC1 |    | A392.00 | BOOL (On/Off,接点)  |     | 0    |        |    |

读取到温控器的当前值为 16 进制的 1A,转换成 10 进制数为 26,与温控表 PV 值显示一致。

| PLC名称 | 名称 | 地址      | 数据类型/格式           | 功能块 | 值    | 值(二    | 注释 |
|-------|----|---------|-------------------|-----|------|--------|----|
| 新PLC1 |    | D32200  | CHANNEL (十六进制,通道) |     | 0001 | 0000 0 |    |
| 新PLC1 |    | D32201  | CHANNEL (十六进制,通道) |     | 0010 | 0000 0 |    |
| 新PLC1 |    | D32202  | CHANNEL (十六进制,通道) |     | 0009 | 0000 0 |    |
| 新PLC1 |    | D32203  | CHANNEL (十六进制,通道) |     | 0106 | 0000 0 |    |
| 新PLC1 |    | D32204  | CHANNEL (十六进制,通道) |     | 0002 | 0000 0 |    |
| 新PLC1 |    | D32205  | CHANNEL (十六进制,通道) |     | 0400 | 0000 0 |    |
| 新PLC1 |    | D32206  | CHANNEL (十六进制,通道) |     | 0000 | 0000 0 |    |
| 新PLC1 |    | D32207  | CHANNEL (十六进制,通道) |     | 2A00 | 0010 1 |    |
| 新PLC1 |    | D32208  | CHANNEL (十六进制,通道) |     | 0000 | 0000 0 |    |
| 新PLC1 |    | D32250  | CHANNEL (十六进制,通道) |     | 0001 | 0000 0 |    |
| 新PLC1 |    | D32251  | CHANNEL (十六进制,通道) |     | 0010 | 0000 0 |    |
| 新PLC1 |    | D32252  | CHANNEL (十六进制,通道) |     | 0000 | 0000 0 |    |
| 新PLC1 |    | D32253  | CHANNEL (十六进制,通道) |     | 0004 | 0000 0 |    |
| 新PLC1 |    | D32254  | CHANNEL (十六进制,通道) |     | 0106 | 0000 0 |    |
| 新PLC1 |    | D32255  | CHANNEL (十六进制,通道) |     | 0002 | 0000 0 |    |
| 新PLC1 |    | D32256  | CHANNEL (十六进制,通道) |     | 0000 | 0000 0 |    |
| 新PLC1 |    | D32257  | CHANNEL (十六进制,通道) |     | 0000 | 0000 0 |    |
| 新PLC1 |    | D32258  | CHANNEL (十六进制,通道) |     | 0000 | 0000 0 |    |
| 新PLC1 |    | D32259  | CHANNEL (十六进制,通道) |     | 0000 | 0000 0 |    |
| 新PLC1 |    | D32260  | CHANNEL (十六进制,通道) |     | 0000 | 0000 0 |    |
| 新PLC1 |    | D32261  | CHANNEL (十六进制,通道) |     | 0000 | 0000 0 |    |
| 新PLC1 |    | A641.00 | BOOL (On/Off,接点)  |     | 0    |        |    |
| 新PLC1 |    | A641.01 | BOOL (On/Off,接点)  |     | 1    |        |    |
| 新PLC1 |    | A641.02 | BOOL (On/Off,接点)  |     | 0    |        |    |
| 新PLC1 |    | A392.00 | BOOL (On/Off,接点)  |     | 0    |        |    |

写入温控器设定值:(四字节模式)

两字节模式:

| × | PLC名称 | 名称 | 地址      | 数据类型/格式           | 功能块 | 值    | 值(二    | 注释 |
|---|-------|----|---------|-------------------|-----|------|--------|----|
| Ī | 新PLC1 |    | D32200  | CHANNEL (十六进制,通道) |     | 0001 | 0000 0 |    |
|   | 新PLC1 |    | D32201  | CHANNEL (十六进制,通道) |     | 0010 | 0000 0 |    |
|   | 新PLC1 |    | D32202  | CHANNEL (十六进制,通道) |     | 0007 | 0000 0 |    |
|   | 新PLC1 |    | D32203  | CHANNEL (十六进制,通道) |     | 2103 | 0010 0 |    |
|   | 新PLC1 |    | D32204  | CHANNEL (十六进制,通道) |     | 0001 | 0000 0 |    |
|   | 新PLC1 |    | D32205  | CHANNEL (十六进制,通道) |     | 0200 | 0000 0 |    |
|   | 新PLC1 |    | D32206  | CHANNEL (十六进制,通道) |     | 2A00 | 0010 1 |    |
|   | 新PLC1 |    | D32207  | CHANNEL (十六进制,通道) |     | 0000 | 0000 0 |    |
|   | 新PLC1 |    | D32208  | CHANNEL (十六进制,通道) |     | 0000 | 0000 0 |    |
|   | 新PLC1 |    | D32250  | CHANNEL (十六进制,通道) |     | 0001 | 0000 0 |    |
|   | 新PLC1 |    | D32251  | CHANNEL (十六进制,通道) |     | 0010 | 0000 0 |    |
|   | 新PLC1 |    | D32252  | CHANNEL (十六进制,通道) |     | 0000 | 0000 0 |    |
|   | 新PLC1 |    | D32253  | CHANNEL (十六进制,通道) |     | 0004 | 0000 0 |    |
|   | 新PLC1 |    | D32254  | CHANNEL (十六进制,通道) |     | 2103 | 0010 0 |    |
|   | 新PLC1 |    | D32255  | CHANNEL (十六进制,通道) |     | 0001 | 0000 0 |    |
|   | 新PLC1 |    | D32256  | CHANNEL (十六进制,通道) |     | 0000 | 0000 0 |    |
|   | 新PLC1 |    | D32257  | CHANNEL (十六进制,通道) |     | 0000 | 0000 0 |    |
|   | 新PLC1 |    | D32258  | CHANNEL (十六进制,通道) |     | 0000 | 0000 0 |    |
|   | 新PLC1 |    | D32259  | CHANNEL (十六进制,通道) |     | 0000 | 0000 0 |    |
|   | 新PLC1 |    | D32260  | CHANNEL (十六进制,通道) |     | 0000 | 0000 0 |    |
|   | 新PLC1 |    | D32261  | CHANNEL (十六进制,通道) |     | 0000 | 0000 0 |    |
|   | 新PLC1 |    | A641.00 | BOOL (On/Off,接点)  |     | 0    |        |    |
|   | 新PLC1 |    | A641.01 | BOOL (On/Off,接点)  |     | 1    |        |    |
|   | 新PLC1 |    | A641.02 | BOOL (On/Off,接点)  |     | 0    |        |    |
|   | 新PLC1 |    | A392.00 | BOOL (On/Off,接点)  |     | 0    |        |    |
|   |       |    |         |                   |     |      |        |    |

写入数据是 2A,转换成十进制为 42,通过通信写入,温控器的设定值 SV 被成 功设定成 42。

- 五、实验总结:
  - 1、注意接收字节数的设置(指的是写入数据的字节数),如果温控器将通 讯写入关闭,温控器将不接收 PLC 发送的命令。四字节和两字节的写法 也是不一样的
  - 2、有些通道的最高位已经保存 00
  - 3、注意上传到 PLC 时要切换模式,在写指令的过程中要切换至编程模式, 读写数据时切换到调试模式。